## Step by Step Guide for Students to Submit Assignments on LMS Portal

Centre for Online Education IGNOU, New Delhi

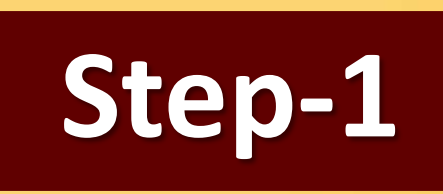

### Log In to following URL URL: <u>Ims.ignouonline.ac.in</u>

### Learner Home Page will Appear Select My Courses

| Learning Managment System (LMS)                      |
|------------------------------------------------------|
|                                                      |
| Log in to IGNOU Online Learning<br>Management System |
| Your Registered Email ID                             |
| Your Password                                        |
| LOG IN                                               |
| Lost pessword?                                       |
| COOKIES NOTICE                                       |
|                                                      |
|                                                      |
|                                                      |

### Learner Home Page STEP 1

| Select My Courses         |                                 |                         |
|---------------------------|---------------------------------|-------------------------|
| Home Dachboard My courses |                                 | ຊຸລຸ ເລ 🗐 + Edit mode 😋 |
| (G) Ignou                 | Learning Managment System (LMS) | <u>(</u>                |
| Welcome, COE-AC! 🦂        |                                 |                         |
| Timeline                  |                                 |                         |
| NEXT 7 DAYS *             | Search by activity type -       |                         |
|                           | No activities require action    |                         |
| Recently Accessed Courses |                                 |                         |
|                           | No recent courses               |                         |
| Calendar                  |                                 |                         |
| All courses . 0           |                                 | NEWEVENT                |
| < May                     | June 2023                       | July >                  |
|                           |                                 |                         |

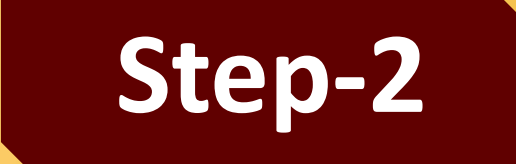

### Select 'ALL' from Available Options

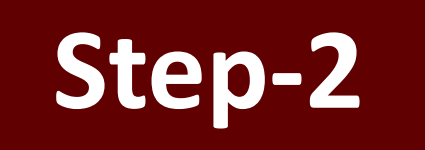

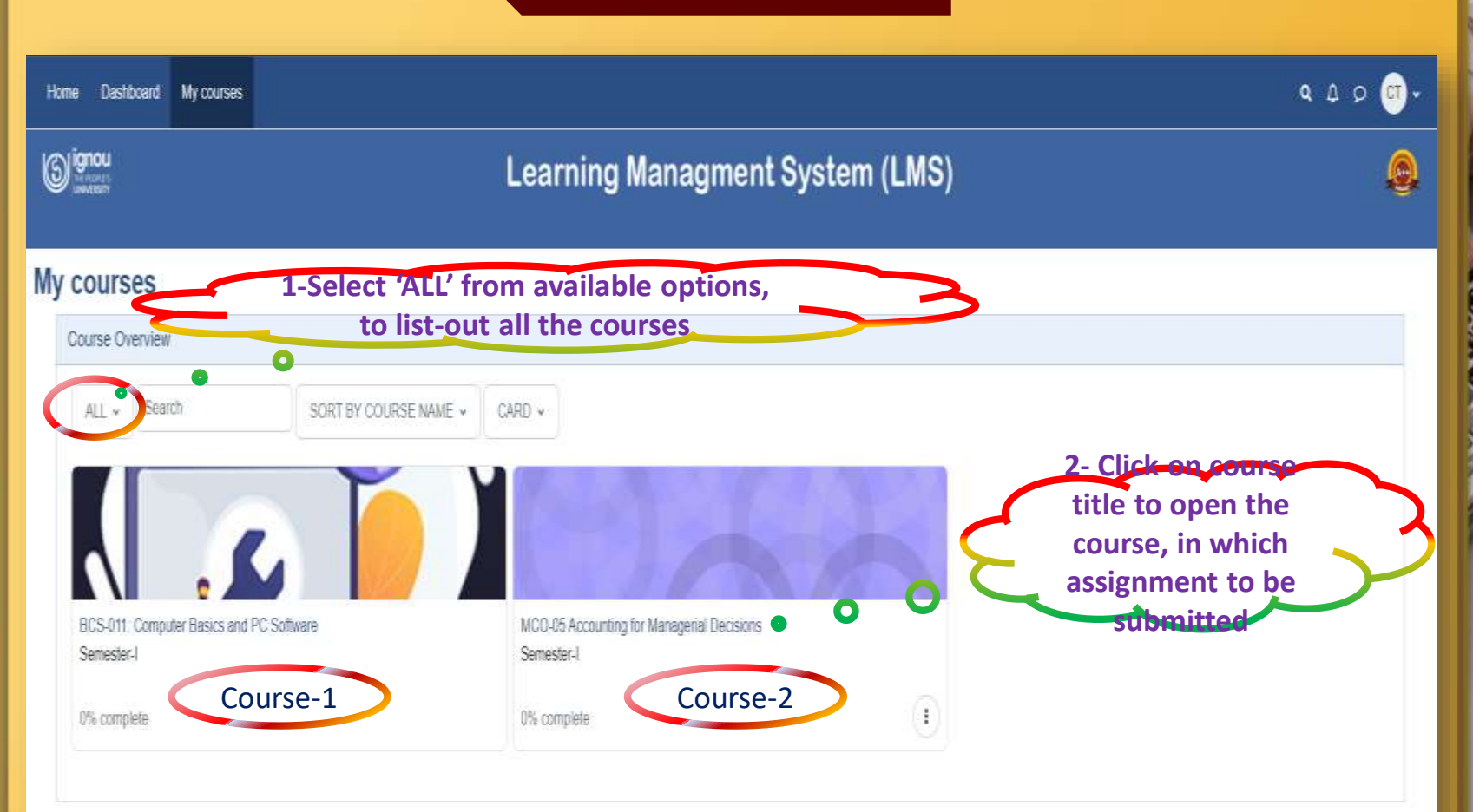

Course page will open beginning with all the available contents, scroll-down to end to see the active assignments, as shown in next slide.

|                                                                                                    | a - Seguetaniaeae                                                                                                    | 6 G D 🕘 - Cellen 🔿                                                                                                    |
|----------------------------------------------------------------------------------------------------|----------------------------------------------------------------------------------------------------|----------------------------------------------------------------------------------------------------|
| •                                                                                                    | Learning Managment System (LMS)                                                                                                    | •                                                                                                    |
| - General<br>Americanity                                                                                                    | MCS-211: Design and Analysis of Algorithms                                                                                                    |                                                                                                    |
| * Biek-Dimohama m                                                                                                    | Canter Particul Contract Destroy Advert                                                                                                    |                                                                                                    |
| Line I finance of an Algorit -                                                                                                    | * Connet                                                                                                    | D.Physics of                                                                                                    |
| SAM 2 Asymptotic Sounds                                                                                                    |                                                                                                    |                                                                                                    |
| they 3 Dology freedomen                                                                                                    | Particular Schematics                                                                                                    |                                                                                                    |
| - Minch # Unetper Inchemp                                                                                                    |                                                                                                    |                                                                                                    |
| Unit I Grouply Inchringen                                                                                                    | <ul> <li>Ilindi-1 Introduction to Algorithmy</li> </ul>                                                                                                    |                                                                                                    |
| Unit 2 Double & Company T                                                                                                    |                                                                                                    |                                                                                                    |
| · Allow & Statestart Techniq                                                                                                    | Und Doming of an eligentian and in perpendien                                                                                                    | Same and the                                                                                                    |
| 1944 Couplin Algorithmson 19                                                                                                    |                                                                                                    |                                                                                                    |
| 1868-2 Dervanie Program                                                                                                    | The distance from the second                                                                                                    | density of the set                                                                                                    |
| · Annipermite                                                                                                    |                                                                                                    |                                                                                                    |
| TUTOD MARKED ADDRS.                                                                                                    | LLCT Vota 2 clampaning Analysis at Biograph Algorithms                                                                                                    |                                                                                                    |
| TUTOR IMMINED ASSAS                                                                                                    |                                                                                                    |                                                                                                    |
| Antigerroot Datastinian C                                                                                                    | 100 A Sublet Henry way                                                                                                    | Approximate and Approximate Approximate Ap |
| Annual Statements of                                                                                                    |                                                                                                    |                                                                                                    |
|                                                                                                    | Block 3 Design Techniques 4                                                                                                    | 0                                                                                                    |
|                                                                                                    |                                                                                                    |                                                                                                    |
| ~ General                                                                                                    |                                                                                                    |                                                                                                    |
| Antoincements                                                                                                    | Assignment Augureet Augureet D23 Term Ene                                                                                                    | To day Man a section                                                                                                    |
| V. Built & attraduation to                                                                                                    |                                                                                                    |                                                                                                    |
| And a state of the state of the |                                                                                                    | To det Receive a preter                                                                                                    |
| C. LINE T REMEMBER OF BLANDON                                                                                                    |                                                                                                    | The doc Discourse of preside                                                                                                    |
| <ul> <li>UNIT BANKS STUD ADOLT</li> <li>UNIT T Assessmillin Provide</li> </ul>                                                                                                    | Descent Transles, if Henry 2021, 11 42,000<br>Desc. Teaches, 59 Alex 2021, 11 09 Md                                                                                                    | Tis dez Racione e grante                                                                                                    |
| <ul> <li>Unit T Basics of an Algorit.</li> <li>Unit 2 Asymptotic Downfri</li> </ul>                                                                                                    | Descent Transfer, I Territor, I Territor, 2021, 11 42,000<br>Territor, 2000, 11 20 Territor, 2021, 11 20 Territor, 2021, 11 20 Territor, 2021, 11 20 Territor, 2021, 11 20 Territor, 2021, 11 20 Territor, 2021, 2021                                                                                                    | Ye det Receive e prese                                                                                                    |
| <ul> <li>Onit - T. Balaco- M. an Algorit,</li> <li>Onit - Z. Asymptotic Description</li> <li>Onit - Z. Complexity: Analysis</li> </ul>                                                                                                    | Derevel Transle, I Percept 2021 11 42 and<br>Derevel Transle, I Percept 2021 11 42 and<br>Dere Laserer,<br>The assignment is for the Jesser 2020 Season.<br>The assignment for which                                                                                                    | The deet fractions in grante                                                                                                    |
| <ul> <li>OHE T Basics of an Algori,</li> <li>OhE Z Asymptotic Doversis</li> <li>OhE 2 Complexity Analysis,</li> <li>OhE 2 Complexity Analysis,</li> </ul>                                                                                                    | Derevel Threads, I Plenope 2021 11 42 AM<br>Derevel Threads, I Plenope 2021 11 42 AM<br>Dere Laserer,<br>The assignment is for the Jessey 2020 Seases.<br>Node search per sequences is off threads a serger Ne adds.                                                                                                    | Ye det franse e prem                                                                                                    |
| One of basis of an Algori,     One of basis of an Algori,     One of a symptotic bounds     One of the one of the one one of the one of the one of the one of the one one of the one o      | Derevel Threads, I Therein, String Tell 42 and<br>The Therein, String Tell 42 and<br>The Langement of the the January 2023 Strategy.<br>The analysisment of the the January 2023 Strategy.<br>The analysisment of the the January 2023 Strategy.<br>Stream                                                                                                    | Ye det Recise e prime                                                                                                    |
| One of basis of an Algori,     One of basis of an Algori,     One of Algorithm Deamh     One of Complexity Analyse,     One of Deamh Analyse,     One of Deamh Techniq,     One of Ocean Techniq,     One of Ocean Technique                                                                                                    | Descent Therein, Freeway 2021 11 4 200<br>The Teacher No. 2021 11 8 70<br>The Assesser to for the Jackary 2022 Season.<br>Modely each of your seegeement to get borne to a serget We rate.<br>Sercior                                                                                                    | The det Flacinus is grane                                                                                                    |
| One-T block of an Algori,     One-T block of an Algori,     One-Z Asymptotic Deamli     One-Z Asymptotic Deamlin,     One-E block of Deamline-Comparison     One-Concept Technique     One-Z Deamline-Comparison                                                                                                    | Descent Therein, Freeway 2021 11 4 2 and<br>The Teachers To New 2021 11 8 700<br>The Analysis of the Journey 2022 Season.<br>Heady selected year any 2023 Season.<br>Heady selected year any 2023 Season.<br>Heady selected year any 202                                                                                                    | The det Flacinus is grain                                                                                                    |
| One of basis of an Algori,     One of basis of an Algori,     One of Algorithm Commission     One of Complexity Analyse,     One of Complexity Analyse,     One of Complexity Analyse,     One of Complexity,     One of Complexity,     One of Complexity,     One of Complexity,     One of Complexity,     One of Complexity,                                                                                                    | Description of the states of the states of t                                                                                                    | fe det Honse e pare                                                                                                    |
| CONE-T BANKS of an Algorit,     Cone Asymptotic Decembracies     Cone and a Comparising Analysis.     Cone a Banks of Decemp Technique.     Cone a Decemp Technique.     Cone a Decemp Technique.     Cone a Decemp Technique.     Cone a Decemp Technique.     Cone a Decemp Technique.     Cone a Decemp Technique.     Cone a Decemp Technique.                                                                                                    | Description: Thereine, Proceedings 2021, 11 if 2228<br>The Trademont Network 2021, 11 if 2228<br>The analysis of the Assamption to for the Assamption 2023 Season.<br>Service<br>Mediants from Assamption to for the Assamption to for the Assamption to be assignment to be assignment to be                                                                                                    | The ded Freedow or province                                                                                                    |
| Control Design Technique     Control Design Technique                                                                                                    | Conversit Therein, if Therein, ST Harvard 2021, 11 if 2020<br>The Tabelin, The Analysis and Statistical Statistical Statistica Statistical Statistica Statis Statistical Statist                                                                                                    | To det Finnue e prem<br>To det conse<br>To det cons<br>To det cons<br>To det cons                                                                                                    |
| One T Bases of an Algori,     One T Bases of an Algori,     One 2 Asymptotic Deemis     One 2 Composity Analysis,     One 1 Bases Observed Techniq.,     One 2 Dealer Techniq.,     One 2 Dealer Acommendation     Bases Observed Techniq.,     One 2 Dealer Acommendation     One 2 Dealer Acommendation                                                                                                    | Conversit Therein, ET Henrie 2021, 11 4 2208<br>The Tableton, 2014 AT 2014<br>The analysement to first the Journey 2023 Maximum.<br>Analysis advants poor integrations of poll thereinds to a saregie Normaly.<br>Exercise<br>Analysis advants for the Journey 2023 Maximum.<br>Exercise<br>Analysis advants for the Journey 2023 Maximum.<br>Exercise<br>Analysis advants for the December 2023 There for a saregie Normaly.<br>Exercise<br>Analysis advants for Concentrate 2023 There for a saregie Normaly.                                                                                                    | To det factors o prove<br>To det factors of<br>To det times<br>To det factors operation                                                                                                    |
| One T Bases of an Algori,     One T Bases of an Algori,     One Z Asymptotic Deemis     One Z Composity Analysis,     One Z Composity Analysis,     One Z Desegn Technique     One Z Desegn Technique     One Z Desegn Technique     One Z Desegn Technique     One Z Desegn Technique     One Z Desegn Technique     One Z Desegn Technique     One Z Desegn Technique     One Z Desegn Technique     One Z Desegn Technique     One Z Desegn Technique                                                                                                    | Descent Through, Efference 2021, 11 & E208         The Lancere         Main Schember 2021, 11 & E208         Main Schember 2021, 11 & E208         Main Schember 2021, 11 & E208         Main Schember 2021, 11 & E208         Main Schember 2021, 11 & E208         Main Schember 2021, 11 & E208         Main Schember 2021, 11 & E208                                                                                                    | Te det Honse e preie<br>Te det Honse e preie<br>Te det Honse e preie<br>Te det Honse e preie                                                                                                    |
| Oriel T Bases et an Algori,     Oriel T Bases et an Algori,     Oriel Z Asymptotic Doornis     Oriel 2 Comparison provide Analysis.     Oriel 4 Bases Oriesign Technique     Oriel 1 Groody Technique     Oriel 2 Doorn 6 Conjunt 1.     Oriel 2 Doorn 6 Conjunt 1.     Oriel 2 Doorn 7.     Oriel 2 Doorn 7.     Oriel 2 D      | Converti Threading, #Threading 2023, 11 (2019)       1-As shown, click or assignment for which assignment for which assignment to be submitted         Main schemer 2023       Item 1000 (2010)         Main schemer 2023       Item 1000 (2010)         Main schemer 2023       Item 2023         Main schemer 2023       Item 2023         Main schemer 2023       Item 2023         Main schemer 2023       Item 2023         Main schemer 2023       Item 2023         Main schemer 2023       Item 2023         Main schemer 2023       Item 2023         Main schemer 2023       Item 2023         Main schemer 2023       Item 2023         Main schemer 2023       Item 2023         Main schemer 2023       Item 2023                                                                                                    | Te det Honse e preie<br>Te det Honse e preie<br>Re det Mone e detrement<br>Te det Honse e preie                                                                                                    |
| C UNIC T Disess of an Algori, UNIC T Disess of an Algori, UNIC T Disess of an Algori, UNIC T Disess of an Algori, UNIC Comparison of Analysis, UNIC Comparison of Algorithm UNIC Disess Oreage Technique, UNIC Disess Oreage Technique, UNIC Disess Oreage Technique, UNIC Comparison of Algorithm UNIC Comparison, UNIC T Disess Oreage Technique, UNIC T Disess Oreage Technique, UNIC T Disess Oreage Technique, UNIC T Disess Oreage Technique, UNIC T Disess Oreage Technique, UNIC T Disess Oreage Technique, UNIC T DISEss Oreage Technique, UNIC T DISEss OFE Technique, UNIC T DISEss OFE Technique, UNIC T DISEss OFE Technique, UNIC T DISEss OFE Technique, UNIC T DISEss OFE Technique, UNIC T DISEss OFE Technique, UNIC T DISEss OFE Technique, UNIC T DISEss OFE Technique, UNIC T DISEss OFE Technique, UNIC T DISEss OFE Technique, UNIC T DISEss OFE TEChnique, UNIC T DISEss OFE TEChnique, UNIC T DISEss OFE TEChnique, UNIC T DISEss OFE TEChnique, UNIC T DISEss OFE TEChnique, UNIC T DISEss OFE TEChnique, UNIC T DISEss OFE TEChniq  | Inserver: Thereine, if thereavery 2021, 11 d 1200<br>There mere<br>There mere<br>The | Te det Riccus e prem<br>Te det Norme - prem<br>Te det Norme - prem<br>Te det Riccus e prem                                                                                                    |
| C Unit T Bases of an Algori, Unit Z Samportic Deemis Unit 2 Composite Analysis Unit 2 Composite Analysis Unit 4 Balang Becamination Unit 1 Greedy Technique Unit 1 Greedy Technique Unit 2 Downe & Conglem T Unit 2 Downe & Conglem T Unit 2 Downe &   | Inserver: Thereine, if thereager 2021, if it if 2028<br>The framework<br>The framework<br>The framework<br>The framework<br>The framework is the inservered and if the inserver<br>The framework is the framework if it is the inserver<br>The framework is the framework if it is the inserver<br>The framework is the framework is it is the inserver<br>The framework is the inserver<br>The inserver<br>The in                                                                           | Te det Facture e prem<br>Te det Austre e prem<br>Te det Austre e prem<br>Te det Austre e prem                                                                                                    |
| C Unit T Bases of an Algori, Unit Z Bases of an Algori, Unit Z Composite Analysis Unit 2 Composite Analysis Unit 4 Biology Recently, Unit 1 Groody Recently, Unit 1 Groody Recently, Unit 2 Down & Conglem 1, Unit 2 Down & Conglem 1, Unit 2 Down &   | Inserver: Thereine, if thereage 2021, if it if 2028<br>The thereine, if the use and provide it is a range of the rank.<br>The thereine is a strategy and it is a range of the rank.<br>Thereine is a strategy and it is a range of the rank of the rank of t                                                                                                    | Te det forstos e prem<br>Participado<br>Te det forstos e prem<br>Te det forstos e prem<br>Te det forstos e prem                                                                                                    |
| C Unit - T blaucs of an Algori, Unit - T blaucs of an Algori, Unit - T blaucs of an Algori, Unit - Composite Analysis, Unit - Composite Analysis, Unit - Composite Analysis, Unit - Composite - Composite - I Unit - Composite - Composite - I Unit - Composite - Composite - Composite - I Unit - Composite - Composite - I Unit - Composite - Composite - I Unit - Composite - Composite - Composite - I Unit - Composite - Composite - I Unit - Composite - Composite - I Unit - Composite - Composite - I Unit - Composite - Composite - I Unit - Composite - Composite - I Unit - Composite - Composite - Composite - I Unit - Composite - Composite - I Unit - Composite - Composite - I Unit - Composite - Co  | Reversi Traveling, Pressure 2021, 11 4 2028<br>The Traveling<br>The Ansame<br>The Ansame<br>The An | Te det forstos e promi                                                                                                    |

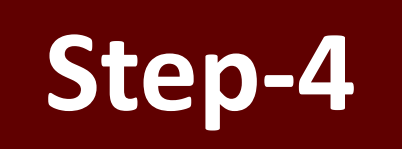

#### Clicking on assignment will view the page as shown below

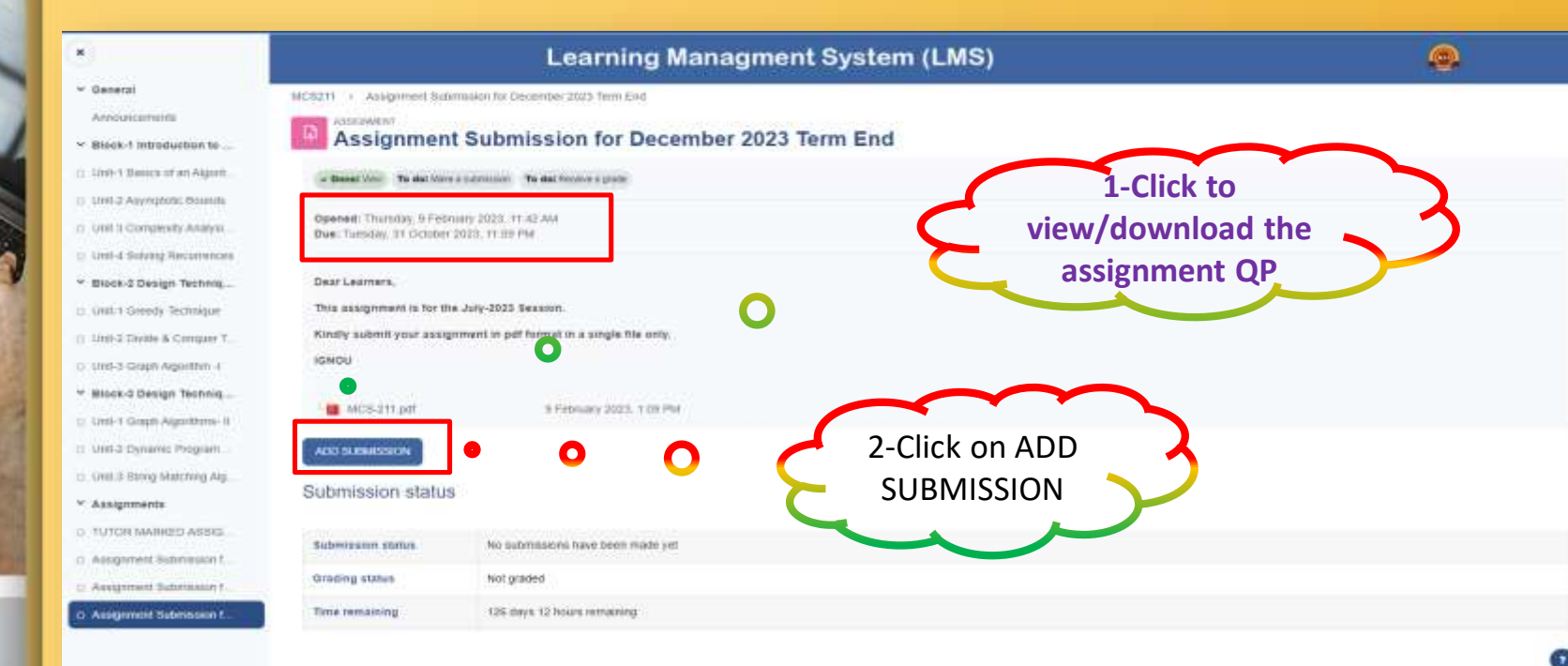

Prepare a PDF of Hand-Written Assignment Answers as per the instructions

24

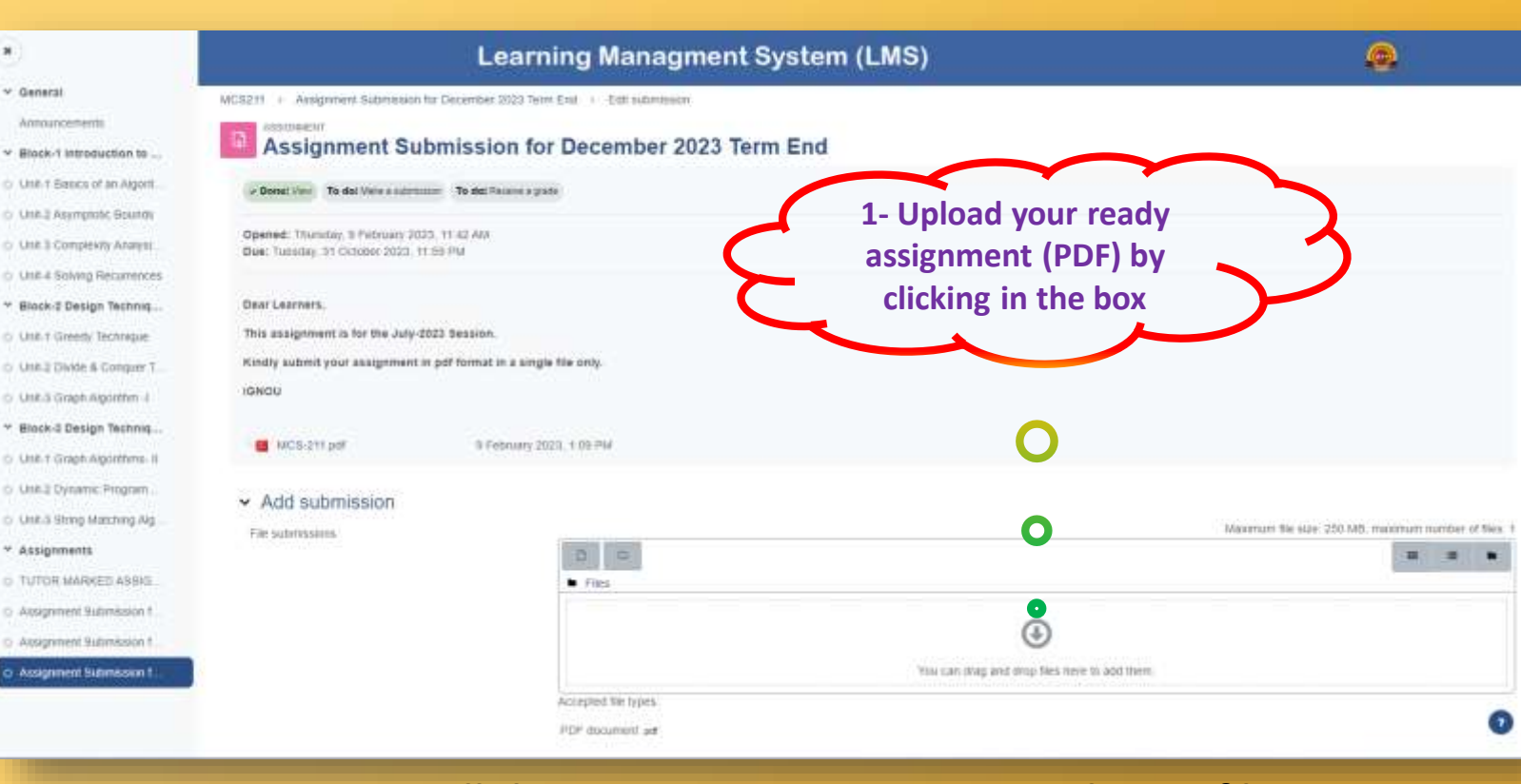

#### Prepare all the questions-answers in a single PDF file. **One course – One PDF**

#### Search for the ready assignment in local drive and Drag and drop the assignment

| *                                              | Assignment Submission for December 2023 Term End                                        |
|------------------------------------------------|-----------------------------------------------------------------------------------------|
| * General                                      |                                                                                         |
| Ansouncemente                                  | → Darmet Genet. To des Maine a submission. The dest Hannes a gravite                    |
| * Block-1 Introduction to                      | Opened, Thamley, D February 2023, 11 A2 Ala<br>Data Visioner, 31 Dester 2021, 12 A2 Ala |
| O Unit I figures of an Algorit.                | File picker                                                                             |
| <ul> <li>UNK 2 Allyhiptotic Bootsta</li> </ul> | Step-1: Search                                                                          |
| One & Companyly Analysis                       | This assignment is for the July-2023                                                    |
| O: UNIT 4 Solving Recuminces                   | Rindly submit your assignment in pa                                                     |
| * Binck-t Design Techniq                       | Identifies In Iocal drive                                                               |
| O Linit Y Greedy Testinique                    | © Wirredu                                                                               |
| () 19982 Divide & Conquer T                    | MCS 311 ptr                                                                             |
| D. Line & Graph Algorithm -1                   |                                                                                         |
| ★ Block-3 Design Teutniq                       | ✓ Add submission                                                                        |
| <ul> <li>Unit I Graph Appetitume 8</li> </ul>  | File satisfastore: Maximum Tile size: 200 ME: maximum number of files 1                 |
| .0 Line 2 Dynamic Program                      | Chorse loence @                                                                         |
| Div Guinting Matthing Arg                      | Lizence not specified V                                                                 |
| ✓ Assignments                                  |                                                                                         |
| O TUTOR MARKED ASSUG                           | file file                                                                               |
| © Assignment Submassion I.:                    | Accessed file Young                                                                     |
| <ul> <li>Assignment Bathringson 1.</li> </ul>  | PDF document aut                                                                        |
| D Assignment Submission 1.                     |                                                                                         |
|                                                | SHE CHINES CHIEF                                                                        |
|                                                |                                                                                         |

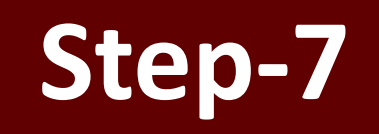

ж

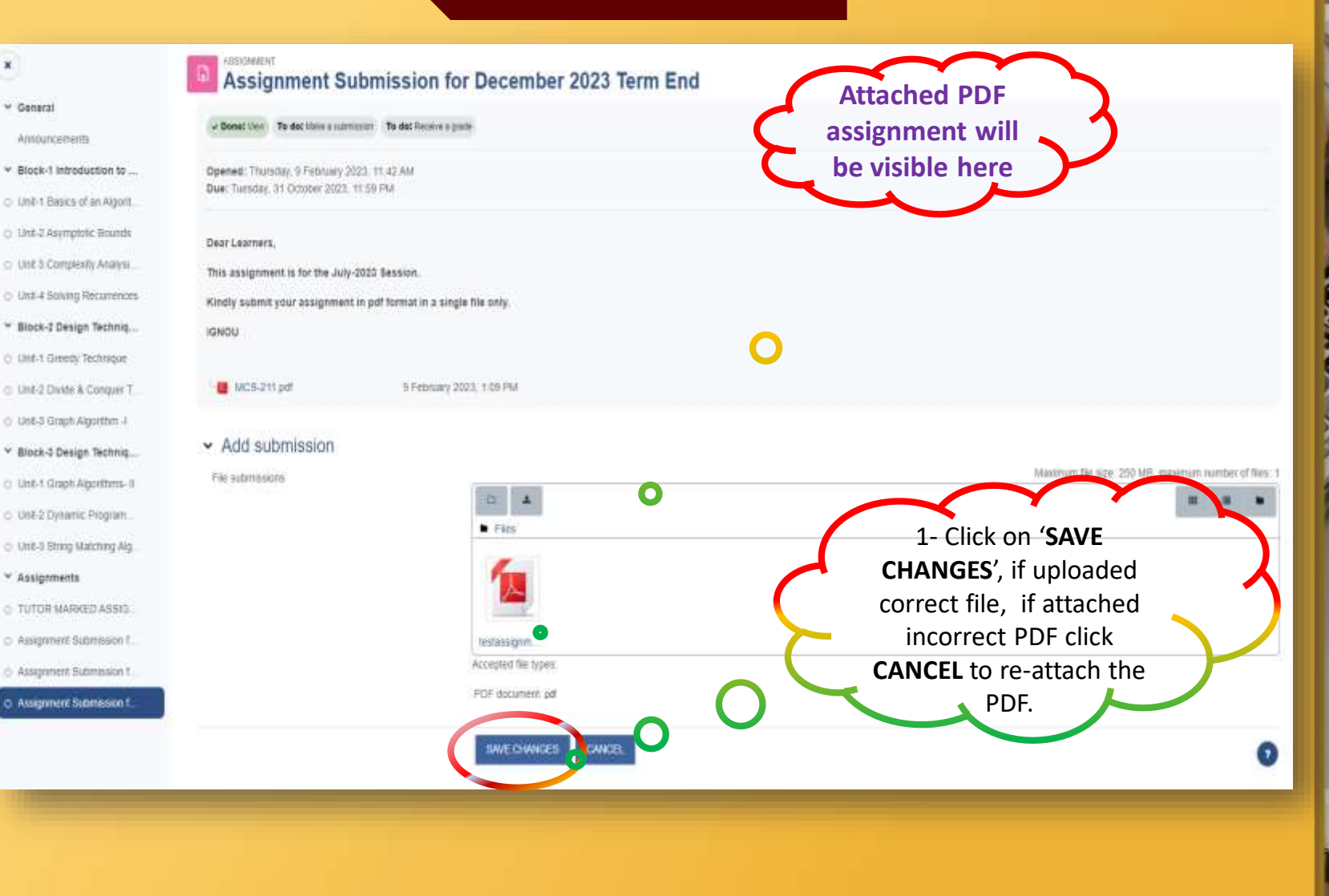

#### Page view after clicking on 'SAVE CHANGES'

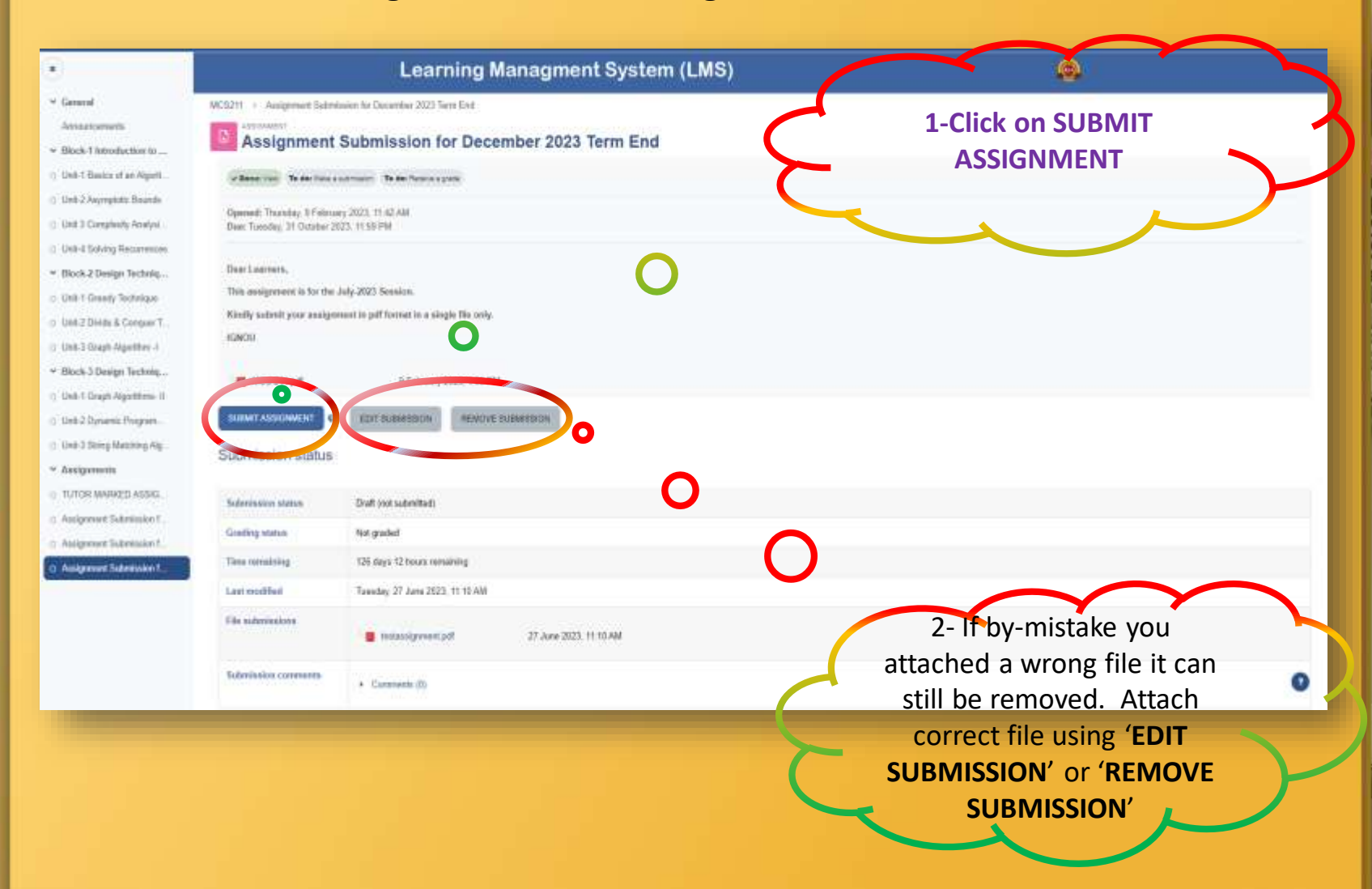

### **Confirm Submission**

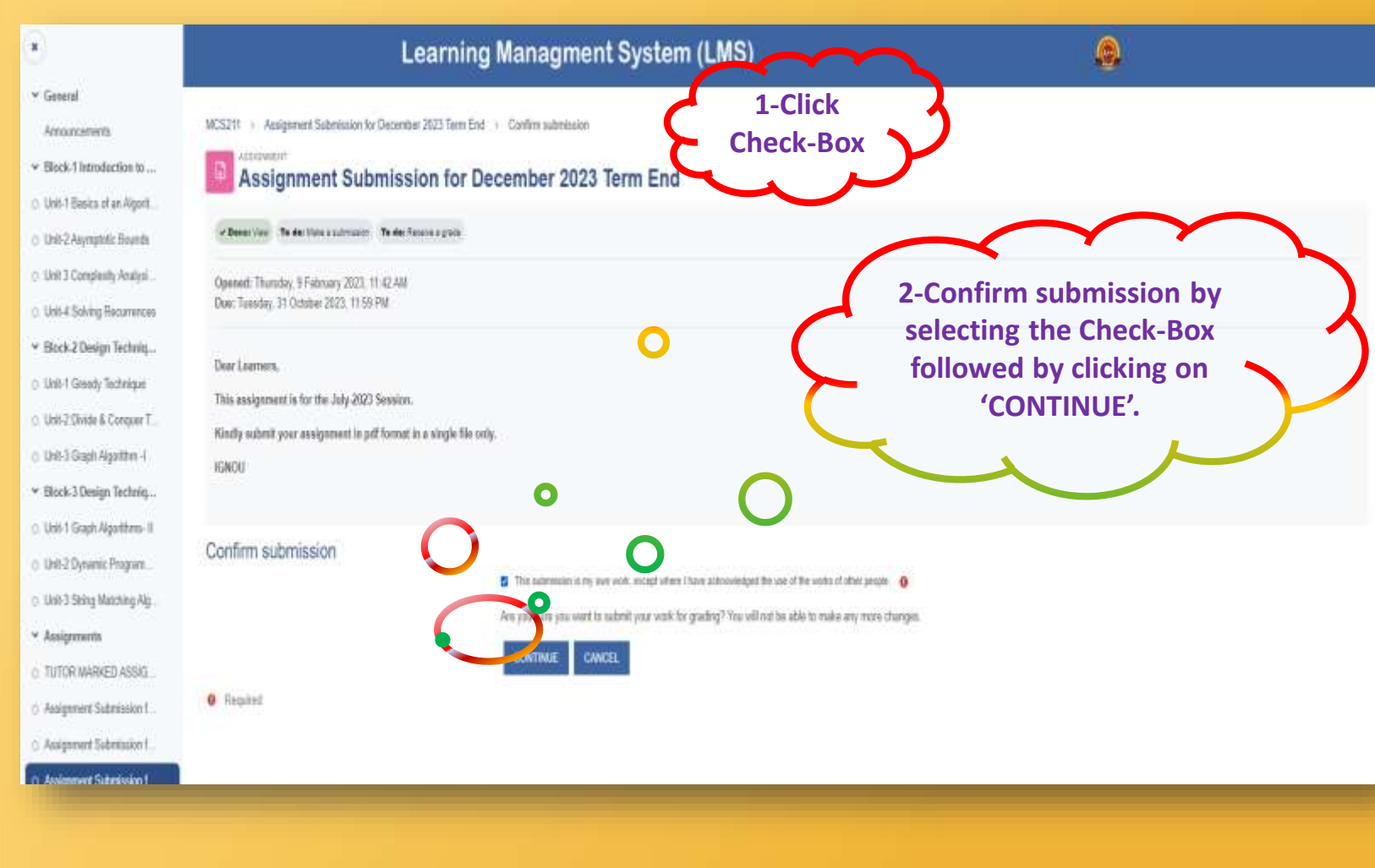

# Thank You Happy Learning